#### [Science Direct]

Science Direct(サイエンス・ダイレクト)は、エルゼビアが提供する世界最大のフルテキ ストデータベースです。エルゼビアの 2000 誌以上の電子ジャーナルをタイトルや著者な どのキーワードから検索することができます。

# 図書館HPトップ画面

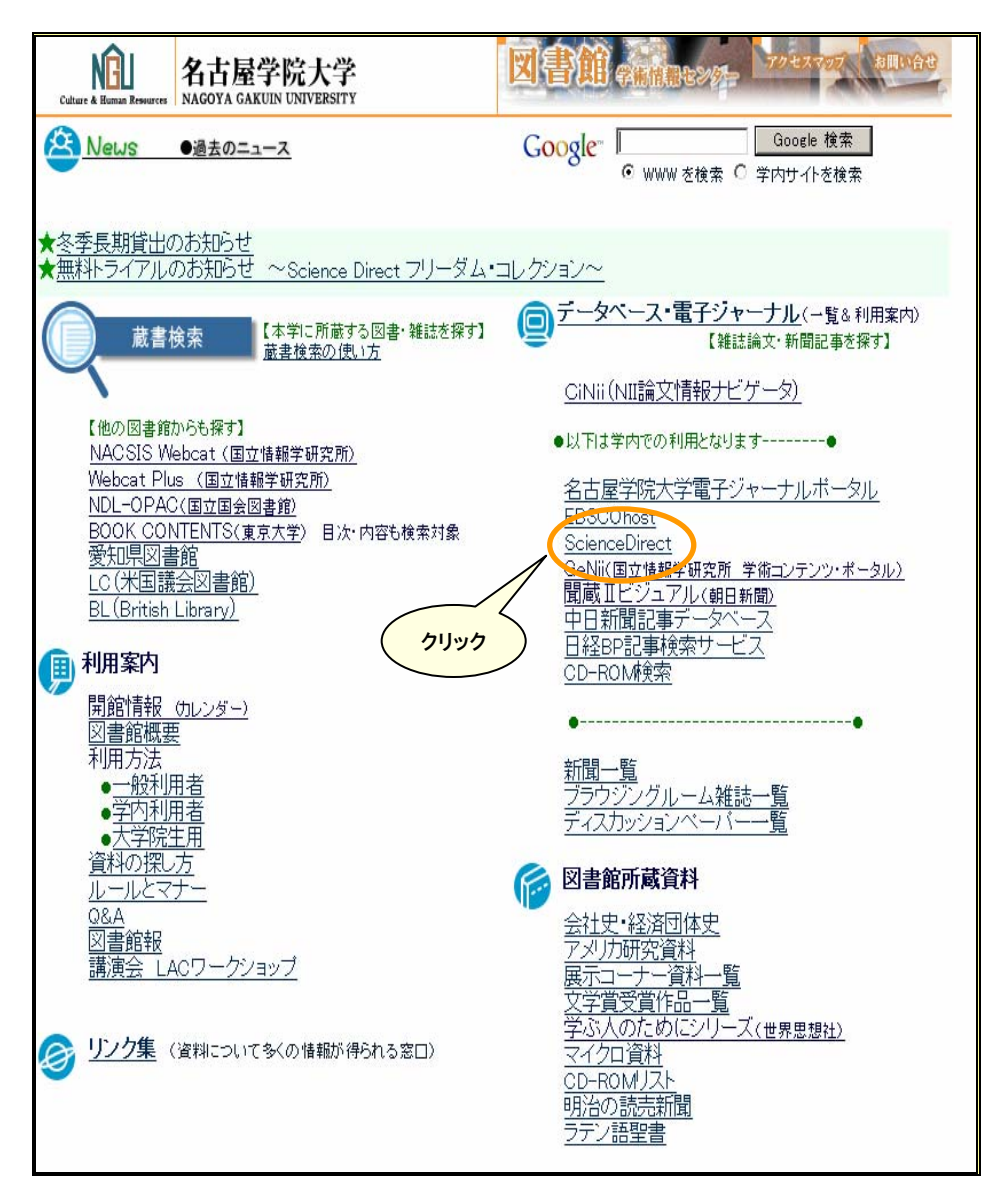

## 【Science Direct トップ画面】

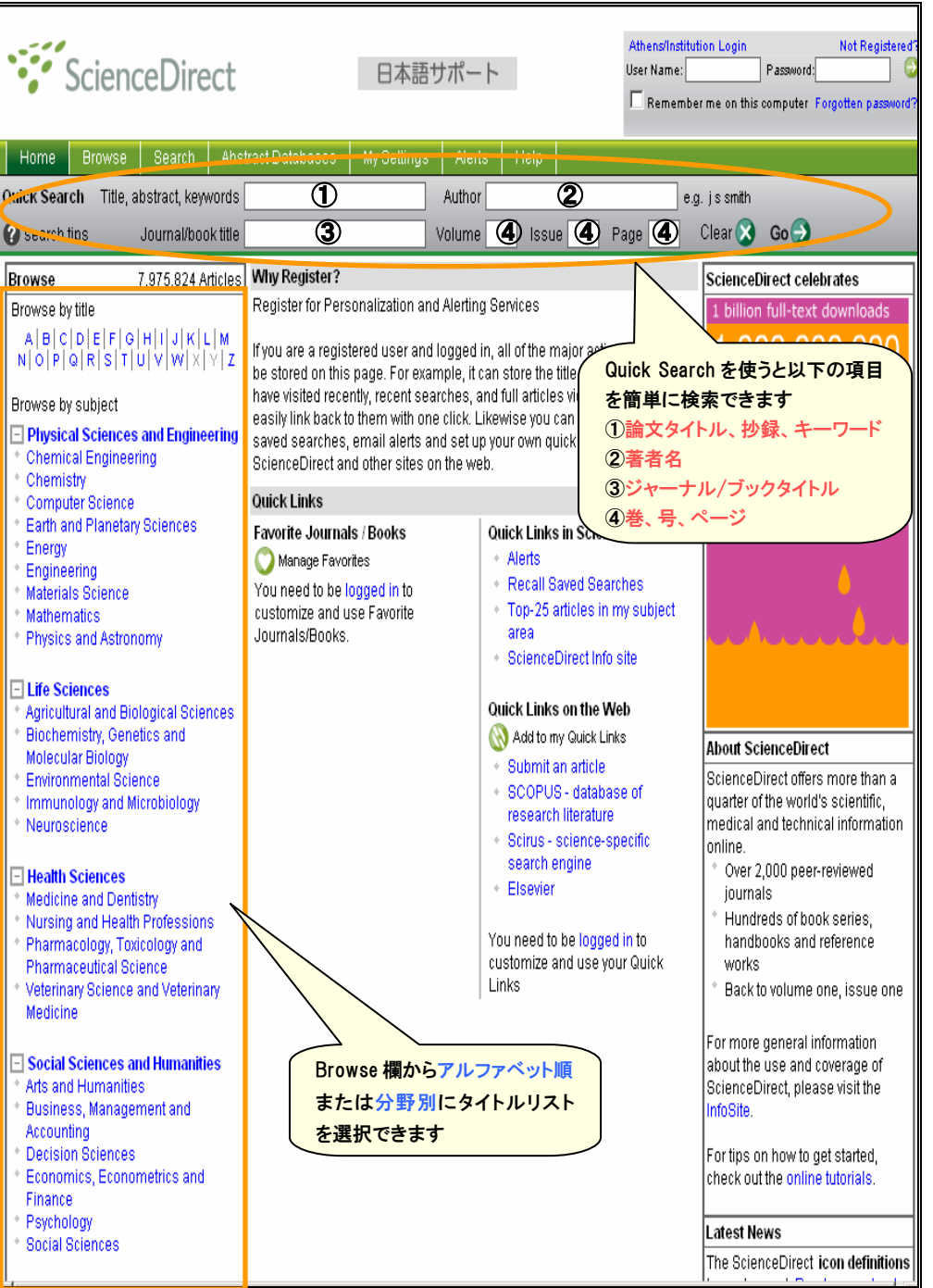

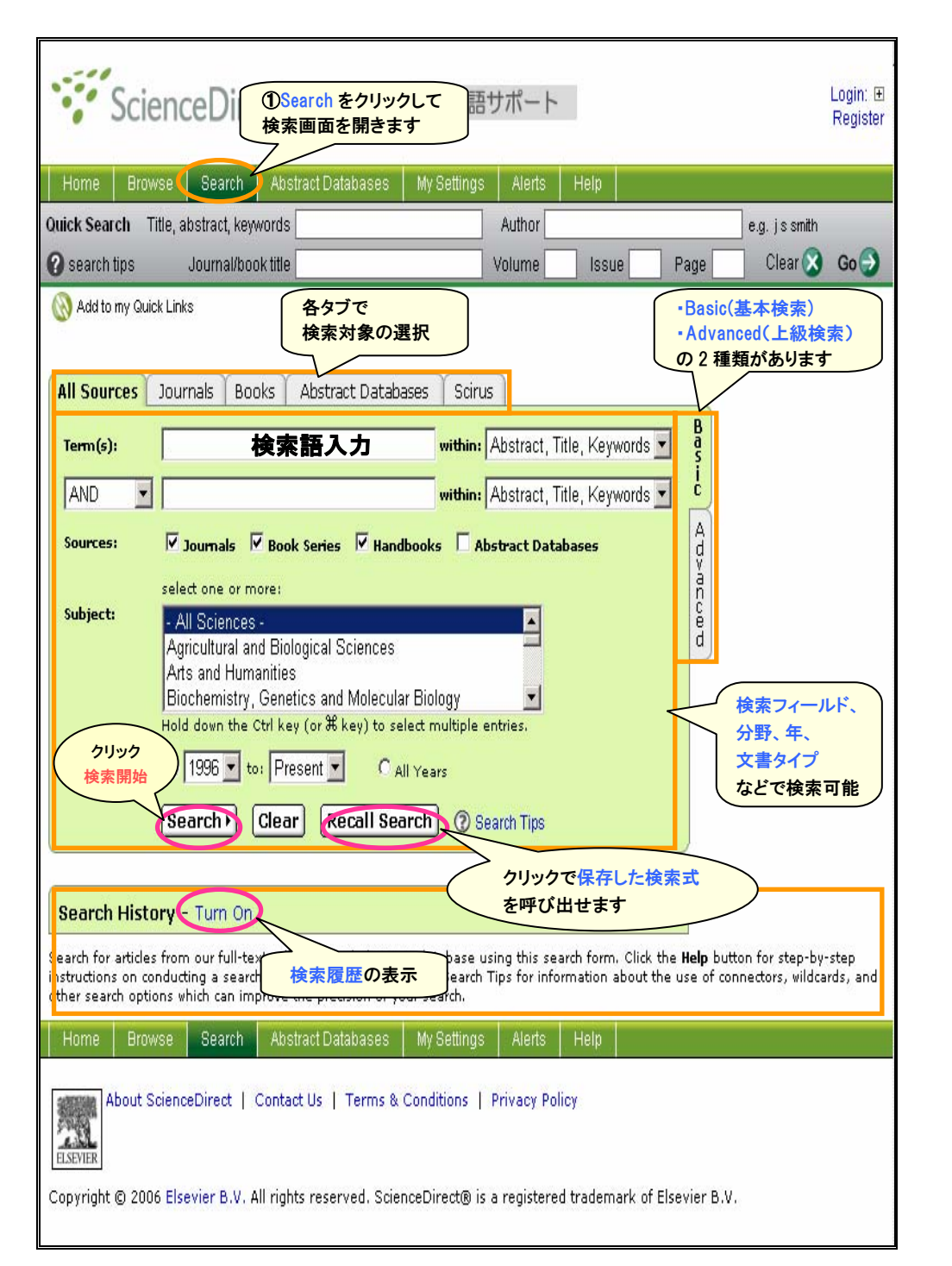

## 【検索結果】

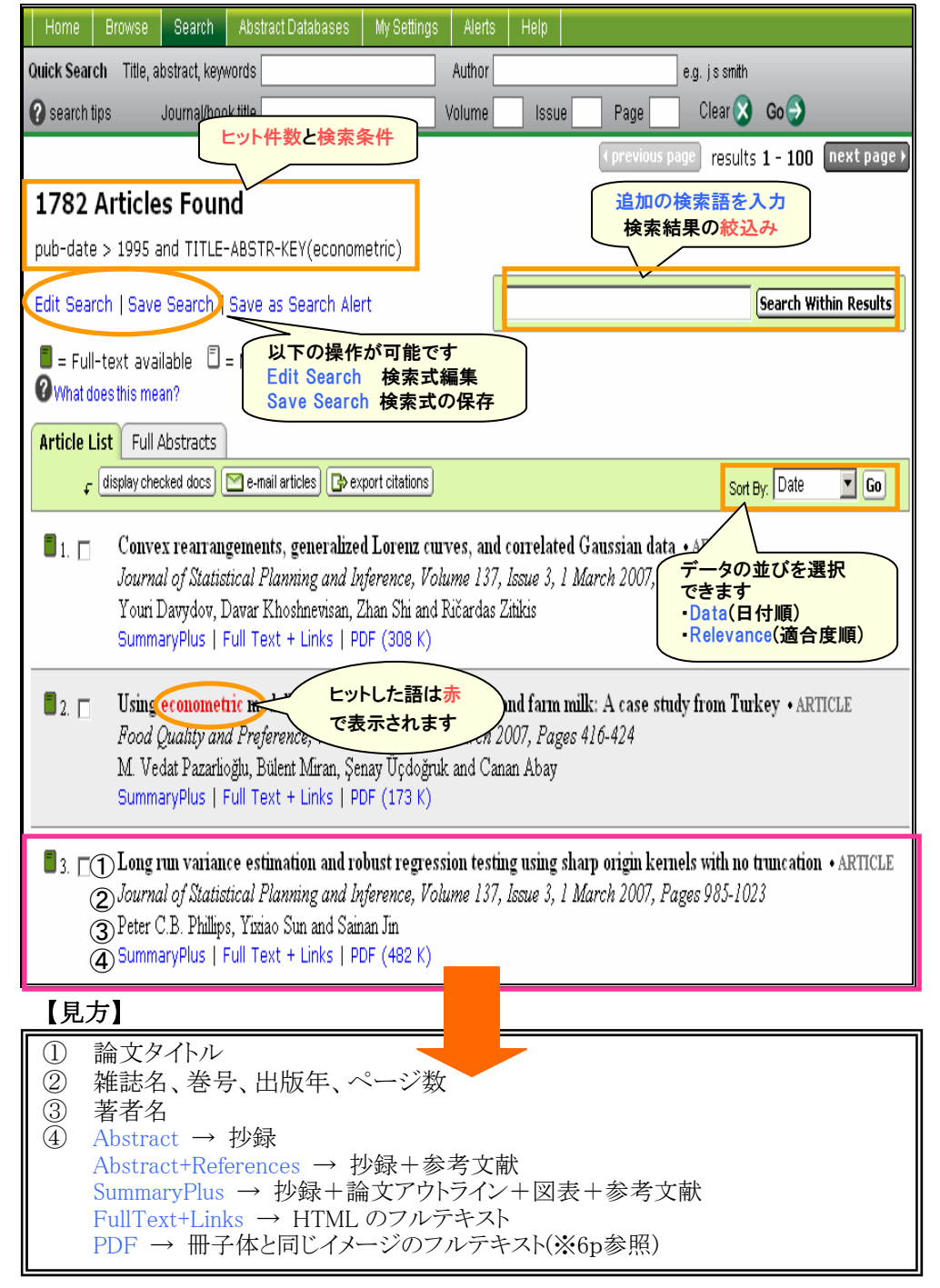

#### 【Browse 画面】

| ①クリックでブラウ<br>が表示されます                                                                                 | ズ画面 日本語サポー                                                                           |                                                             |                                  | Login: ⊞<br>Register                                                                             |
|----------------------------------------------------------------------------------------------------|--------------------------------------------------------------------------------------|-------------------------------------------------------------|----------------------------------|--------------------------------------------------------------------------------------------------|
| Hom Browse Search A<br>Quick Search Ittle, abstract, keywor<br>Search tips Journal/book ti<br>Browse | tostract<br>タイトルリストの表示<br>形式の変更<br>te<br>アルファベット順<br>・分野別                            | erts Help<br>nor<br>ne Issue                                | Page                             | e.g. js smith<br>Clear 😒                                                                         |
| Journals/Books Alphabetically<br>Journals/Books by Subject<br>Favorite Journals/Books                | Journal/Book Title<br>A B C D E F G H I J K L M I<br>O P Q R S T U V W X Y Z AI<br>A | Content<br>N   Type                                         | 冊子体発行<br>の論文を見<br>ことができま         | 前<br>い<br>い<br>い<br>い<br>い<br>い<br>い<br>い<br>い<br>い<br>の<br>い<br>の<br>い<br>の<br>い<br>の<br>い<br>の |
| nclude<br>☑ ■ Full-text available<br>☑ □ Non-subscribed                                              | Academic Radiology     ACC Current Journal Review     Accident Analysis & Prevention | Journal<br>Journal<br>Journal Art                           | icles In Press                   |                                                                                                  |
| What does this mean?<br>nclude                                                                       | <ul> <li>Accident and Emergency Nursing</li> <li>A counting Forum</li> </ul>         | Journal Art<br>Journal Art                                  | icles In Press<br>icles In Press |                                                                                                  |
| ✓ All Books □ Reference Works only<br>Apply                                                          | Accounting, Organizations CACOG Clinical Review                                      | <ul> <li>✓ 各タイトルの購読期間<br/>の確認できます</li> <li>■ 購読誌</li> </ul> |                                  |                                                                                                  |
|                                                                                                    | Acta Astronautica                                                                    | <ul> <li>(フルテキ</li> <li>非購読調</li> <li>(抄録まで)</li> </ul>     | ストまで)<br>た<br>う                  |                                                                                                  |

## タイトルをクリジクする

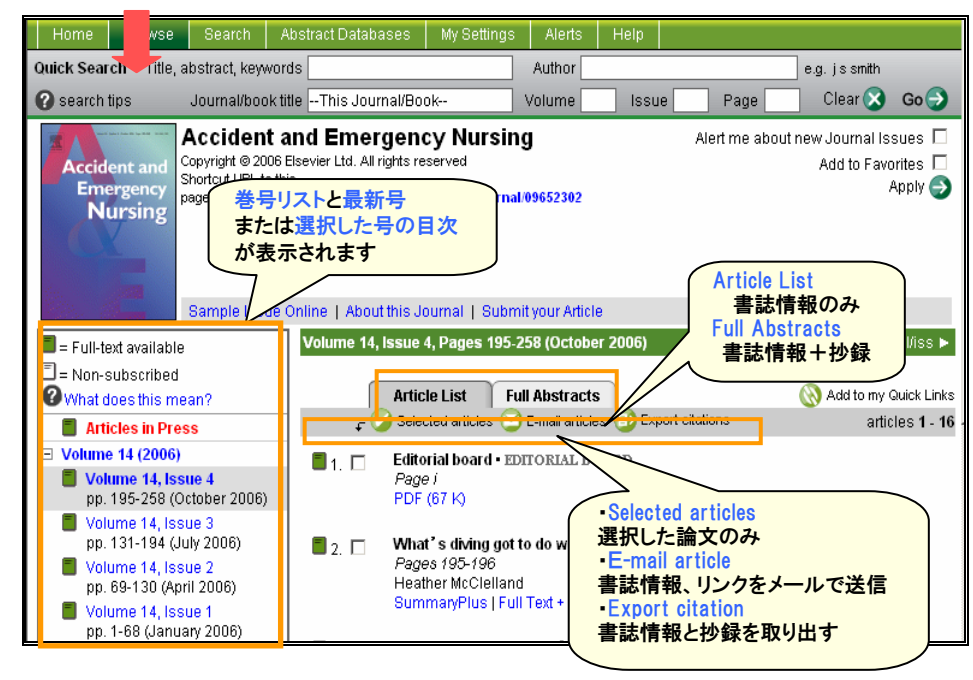

#### 【本文の表示】

![](_page_2_Picture_5.jpeg)

![](_page_2_Picture_6.jpeg)

## 本文はこのように表示されます